## 直近職歴より直近の職歴を追加かつ3社以上の情報を保持する方法

キャンディデイトにはデフォルトで ・直近職歴 ・前の職歴 ・前々の職歴 を入力する場所が用意されております。

右図のように入力をすることで 対象のキャンディデイトの過去から現在に かけての職歴が分かるようになっております。

しかしながら、過去にご紹介をされた方に 数年後、ご状況をお尋ねしたことにより 再度ご紹介をすることになった、というような ことも発生すると存じます。

そのような場合、既に入力されてある情報を 手修正して、現在勤めていらっしゃる情報を 入力するのは大変です。

今回は、そのような状況になった時の為に 用意されている機能がございますので、 その機能のご紹介をさせて頂きます。

| 直近職歴(会社名)    | C会社                        |
|--------------|----------------------------|
| 直近職歴(配属部署)   | 部署C                        |
| 直近職歴(業種)     | 鉄鋼/金属                      |
| 直近職歴(職種分類)   | 事務·企画·管理(総合職·担当者·専門職)      |
| 直近職歴(職種)     | 職種C                        |
| 直近職歴(ポジション)  | ボジションC                     |
| 直近職歴(雇用形態)   | 契約・嘱託社員(登用なしでも可)以上         |
| 直近職歴(従業員数)   | 80人                        |
| 直近職歴(在籍期間)   | 2013-04 から 2015-03(2年 0ヶ月) |
| 直近職歴(仕事内容)   | 仕事内容C                      |
| 前の職歴(会社名)    | B会社                        |
| 前の職歴(配属部署)   | 部署B                        |
| 前の職歴(業種)     | 金融                         |
| 前の職歴(職種分類)   | 営業                         |
| 前の職歴(職種)     | 職種B                        |
| 前の職歴(ポジション)  | ボジションB                     |
| 前の職歴(雇用形態)   | 契約・嘱託社員(登用あり)以上            |
| 前の職歴(従業員数)   | 20人                        |
| 前の職歴(在籍期間)   | 2010-04 から 2013-03(3年 0ヶ月) |
| 前の職歴(仕事内容)   | 仕事内容B                      |
| 前々の職歴(会社名)   | A会社                        |
| 前々の職歴(配属部署)  | 部署A                        |
| 前々の職歴(業種)    | Ⅲ/通信                       |
| 前々の職歴(職種分類)  | オープンポジション                  |
| 前々の職歴(職種)    | 職種A                        |
| 前々の職歴(ポジション) | ポジションA                     |
| 前々の職歴(雇用形態)  | 正社員                        |
| 前々の職歴(従業員数)  | 10人                        |
| 前々の職歴(在籍期間)  | 2005-04 から 2010-03(5年 0ヶ月) |
| 前々の職歴(仕事内容)  | 仕事内容A                      |

キャンディデイトの新規登録画面や編集画面には職歴を入力する為のタイトルが存在するかと存じます。

職歴 🗄

こちら見て頂いたら分かります通り、他の学歴などのタイトルと違い、「+」ボタンが付いております。 こちらが今回ご紹介したい機能となります。

## 職歴 🗈

それでは「+」ボタンをクリックしてみて下さい。 すると下図のようにポップアップが出現いたします。

| 職歴をひとつづつ後ろにずらします                                                                                                    | ×     |
|----------------------------------------------------------------------------------------------------|-------|
| 職歴をひとつづつ後ろにずらします。                                                                                                    |       |
| <ul> <li>✓「前々の職歴」をメモに追記します。</li> <li>✓「前の職歴」で「前々の職歴」を上書きします。</li> <li>✓「直近職歴」で「前の職歴」を上書きします。</li> <li>✓「直近職歴」を空にします。</li> </ul> |       |
|                                                                                                    | 実行開いる |

このポップアップを使って出来る機能は、ポップアップに書いてあるチェックボックスの通りです。 当然、チェックボックスのチェックを外せば、対象の機能は動きませんので、 必要な機能のみが動くようにチェックを外して下さい。 そして最後に「実行」ボタンを押せば、その通りに動くという機能です。

| 今回はそのまま「実行してみました。                     |              |                            |
|---------------------------------------|--------------|----------------------------|
| すると右図のようになりました。                       | 直近職歴(会社名)    |                            |
|                                       | 直近職歴(配属部署)   |                            |
| ボッノアッノに記載かめった通りになっているのか<br>分かるかと思います。 | 直近職歴(業種)     |                            |
|                                       | 直近職歴(職種分類)   |                            |
|                                       | 直近職歴(職種)     |                            |
|                                       | 直近職歴(ポジション)  |                            |
|                                       | 直近職歴(雇用形態)   |                            |
|                                       | 直近職歴(従業員数)   |                            |
|                                       | 直近職歴(在籍期間)   | - から-                      |
| 「直近職歴」が空になっております→                     | 直近職歴(仕事内容)   |                            |
|                                       | 前の職歴(会社名)    | C会社                        |
|                                       | 前の職歴(配属部署)   | 部署C                        |
|                                       | 前の職歴(業種)     | 鉄鋼/金属                      |
|                                       | 前の職歴(職種分類)   | 事務・企画・管理(総合職・担当者・専門職)      |
|                                       | 前の職歴(職種)     | 職種C                        |
|                                       | 前の職歴(ポジション)  | ポジションC                     |
|                                       | 前の職歴(雇用形態)   | 契約・嘱託社員(登用なしでも可)以上         |
|                                       | 前の職歴(従業員数)   | 30人                        |
| 「直近職歴」のデータが                           | 前の職歴(在籍期間)   | 2013-04 から 2015-03(2年 0ヶ月) |
| 「前の職歴」に上書きされております→                    | 前の職歴(仕事内容)   | 仕事内容C                      |
|                                       | 前々の職歴(会社名)   | B会社                        |
|                                       | 前々の職歴(配属部署)  | 部署B                        |
|                                       | 前々の職歴(業種)    | 金融                         |
|                                       | 前々の職歴(職種分類)  | 営業                         |
|                                       | 前々の職歴(職種)    | 職種B                        |
|                                       | 前々の職歴(ポジション) | ボジションB                     |
|                                       | 前々の職歴(雇用形態)  | 契約・嘱託社員(登用あり)以上            |
|                                       | 前々の職歴(従業員数)  | 20人                        |
|                                       | 前々の職歴(在籍期間)  | 2010-04 から 2013-03(3年 0ヶ月) |
| 「則々の職歴」に上書きされております→                   | 前々の職歴(仕事内容)  | 仕事内容B                      |

## そして、「前々の職歴」のデータは「メモ」に移動しております。 「メモ」へは追加という形になりますので、重ねて実行しても前のデータが消えることはありません。

| •                                                   | ۶۲ |  |
|-----------------------------------------------------|----|--|
| 会社名:A会社<br>配层部署:部署A                                 |    |  |
| 11.430-2417-12-12-12-12-12-12-12-12-12-12-12-12-12- |    |  |
| 1111年1月:オーンノホンション<br>1111年:1111年A                   |    |  |
| ボジジョン : ボジジョンA<br>雇用形態 : 正社員                        |    |  |
| 従業員数:10人<br>左鐘期間:2005年4月~2010年3月(5年0ヶ月)             |    |  |
|                                                     |    |  |

これを行うことにより、直近職歴が空きましたのでD社が入力可能となりました。

| 直近職歴(会社名)   | Dネ±                        |
|-------------|----------------------------|
| 直近職歴(配属部署)  | 部署D                        |
| 直近職歴(業種)    | 機械/電気/精密機器                 |
| 直近職歴(職種分類)  | 事務(一般職・アシスタント)             |
| 直近職歴(職種)    | 職種D                        |
| 直近職歴(ポジション) | ポジションD                     |
| 直近職歴(雇用形態)  | パート・アルバイト以上                |
| 直近職歴(従業員数)  | 40人                        |
| 直近職歴(在籍期間)  | 2016-04 から 2017-03(1年 0ヶ月) |
| 直近職歴(仕事内容)  | 仕事内容D                      |

これを繰り返すことにより、4社、5社と直近に重ねての登録が可能となります。 この機能を御社の業務のお役に立てて頂けましたら幸いです。